## PANDUAN PENGGUNAAN SISTEM AKAUN

eCoops@iWork v1.0

### MODUL BAYARAN > PROSES BAYARAN

| AKAUN                  | = 🧐 🍿 Composative Management System |                   |                |      |                           |               |                                                                                                    |                      |              | Welcor       | ne : [303] : | 06-Oct-202 | 3 00:10:05 |
|------------------------|-------------------------------------|-------------------|----------------|------|---------------------------|---------------|----------------------------------------------------------------------------------------------------|----------------------|--------------|--------------|--------------|------------|------------|
| *<br>*                 | DAFTAR BAUC                         | ER BAYARAN        | Mama           |      |                           | Carlan        |                                                                                                    |                      |              |              |              |            |            |
| Perolehan<br>khidmatan | TAHUN                               | 2023              | - Nama         | BULA | N                         | 9             | ~                                                                                                    |                      |              |              | _            | CAR        |            |
| aran Tan               | Show 10                             | ✓ entries         |                |      |                           |               |                                                                                                    |                      |              |              | Search:      |            |            |
| an Bau ar aucar        | J≟<br>Bil.                          | ↓†<br>No Daftar   | Tarikh Dokumen | lt   | Tarikh Lulu<br>Lulus Oleh | <b>1</b> 5 11 | ↓†<br>Keterangan                                                                                                    | Bayaran Kepada       | L1<br>Daftar | ↓†<br>Baucer | Jumlah       | 11         | Aktiviti   |
| Bauca<br>mbayaa        | 1.                                  | DM/HQ/001226<br>5 | 13-09-2023     |      | _                         |               | Pembiayaan<br>L4188 sebanyak<br>RM 12,000.00<br>BAGI TEMPOH<br>120 BULAN<br>DENGAN KADAR<br>KEUNTUNGAN<br>SEBANYAK 5 %<br>BERJUMLAH<br>RM 6,000.00 | AZIZUL BIN ABD JALIL | WUJU         | D BAUCAR     |              | 8,286.60   |            |
| i -<br>Akaun -<br>-    | 2.                                  | DM/HQ/001227<br>5 | 14-09-2023     |      |                           |               | Pembiayaan<br>L4188 sebanyak<br>RM 70,000.00<br>BAGI TEMPOH<br>48 BULAN<br>DENGAN KADAR                                                            | FARIZAH BTE NIÁT     | WUUW         | D BAUCAR     |              | 8,919.61   | •          |

#### PENYEDIAAN BAUCAR

Bagi menyediakan baucer buat pilihan [Proses Bayaran] dan sterusnya [Penyedia Baucar]. Senarai tuntutan yang telah diluluskan akan dipaparkan dan klik pada butang [Wujud Baucar] untuk penyedia baucer.

#### **CETAK BAUCAR**

| n 🗂 🖒 Finance@iWork                                             | × +                                                      |                                                  |                                        |                        |                                    | ø ×                  |
|-----------------------------------------------------------------|----------------------------------------------------------|--------------------------------------------------|----------------------------------------|------------------------|------------------------------------|----------------------|
| $\leftarrow$ C $igtarrow$ Not secure $\mid$ agm.casaca          | am.net/ecoops/apps/finance/startap                       |                                                  |                                        |                        | 🕀 😵 🥥                              | 🕟                    |
| 👬 AKAUN 🗏 🥨                                                     | Comperative Manag                                        | ement System                                     |                                        | Welcome : [303] : 06-0 | ct-2023 00:10:15                   | •                    |
| Servis CETAK BOUCER BA                                          | AYARAN                                                   |                                                  |                                        |                        |                                    |                      |
| Belian/Tuntutan PILIHAN CARIAN Jualan/Perkhidmatan              | Nama                                                     | ← Carian                                         | CARI                                   |                        | 1                                  |                      |
| Bayaran 🔫 TARIKH                                                | 06/07/2023 🗊 HINGGA                                      | 31/12/2023                                       |                                        |                        |                                    | =                    |
| Yroses Bayaran                                                  |                                                          |                                                  |                                        |                        |                                    | £1                   |
| Penyediaan Baucar<br>Semak Baucar<br>Cetak Baucar<br>Show 10 V  | entries                                                  |                                                  |                                        | Search:                |                                    | 0                    |
| Laporan Bayaran<br>• Cara Bayar CEK<br>> Cara Bayar EET         | If     Tarikh Baucer     If       Baucer     Daftar Oleh | Keterangan                                       | l†<br>Bayaran Kepada                   | lî<br>Daftar Baucer    | ji<br>Jumlah                       | -                    |
| Yembatalan Baucar     Cek Batal                                 | 077/07/2023 06-07-2023<br>264                            | DUTI SETEM ANGGOTA 13406                         | LEMBAGA HASIL DALAM NEGERI<br>MALAYSIA | CETAK BAUCAR           | 25.00                              | +                    |
| × Ringkasan Baucar     × Laporan Pembayaran                     | 078/07/2023 06-07-2023 264                               | BIL AIR AR RAHNU BULAN JUN 2023                  | RANHILL SAJ SDN BHD                    | CETAK BAUCAR           | 31.00                              | U                    |
| Lejer AM                                                        | 079/07/2023 06-07-2023 264                               | BIL AIR AR RAHNU TKT 1 BULAN JUN 2023            | RANHILL SAJ SDN BHD                    | CETAK BAUCAR           | 31.00                              |                      |
| Bank Reconcilation  Penutupan Akaun                             | 06-07-2023 264                                           | BIL AIR AR RAHNU TKT 2 BULAN JUN 2023            | RANHILL SAJ SDN BHD                    | CET K BAUCAR           | 31.00                              |                      |
| 5. BC00                                                         | 08 /07/2023 06-07-2023<br>264                            | BIL INDAH WATER DATARAN LARKIN BULAN JUN<br>2023 | INDAH WATER KONSORTIUM SDN<br>BHD      | CET K BAUCAR           | 360.00                             |                      |
| 6. BC00<br>agm.casacam.net/ecoops/apps/finance/belanja_bocer/cc | 08 /07/2023 06-07-2023                                   | BAYARAN PEMBERSIHAN PEJABAT AR RAHNU             | KPMJ PROPERTIES SDN BHD                | CETAK BAUCAR           | 1,300.00                           | ۵<br>چ               |
| 🦉 📑 ପ୍                                                          | = 💿 🖸 🚔 💞                                                | 🖻 💽 🗮 🝳 🧕 🚳                                      | o 🖻 🔅 🖻 📀                              | A = E                  | 5<br>ຈີ (ຊາງ <b>(ລ</b> ) 12<br>6/3 | 2:25 AM<br>10/2023 1 |

Klik pada [Cetak Baucar] buat pilihan tarikh seterusnya klik pada butang [CETAK BAUCAR] untuk mencetak baucar bayaran yang dipilih.

# PANDUAN PENGGUNAAN SISTEM AKAUN

eCoops@iWork v1.0

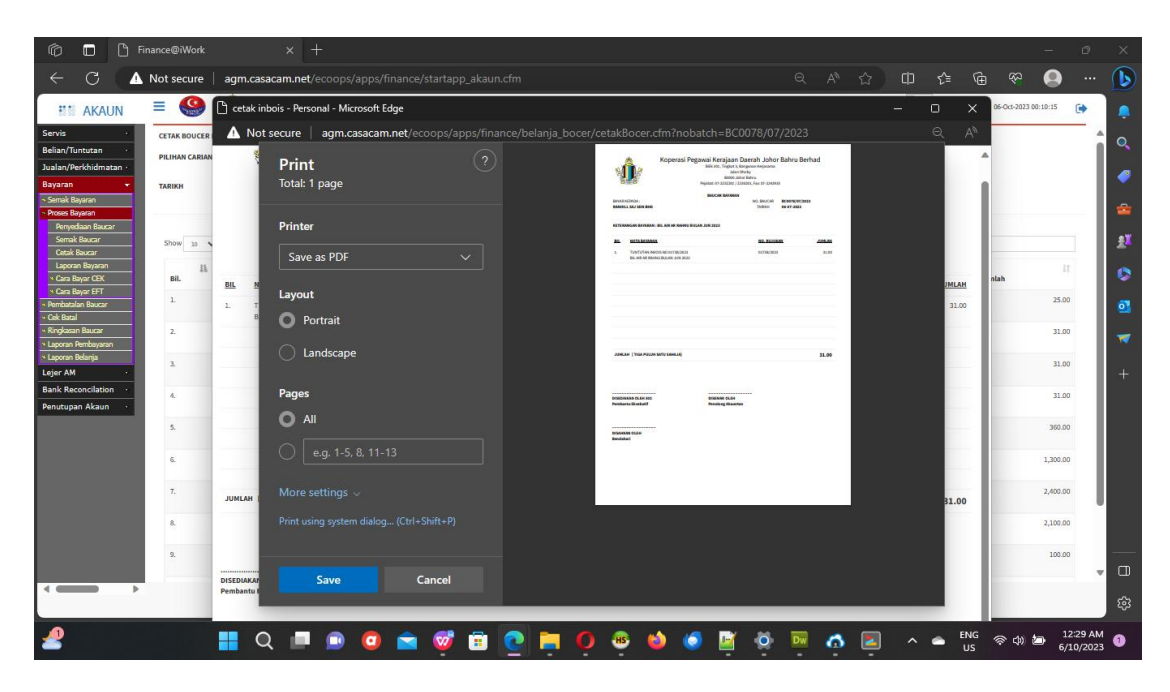

Cetak baucer dengan menekan butang **<ctrl> +**  pada papan kekunci (keyboard) . Satu paparan seperti rajah di atas akan dikeluarkan . User boleh memilih untuk menyimpan fail (save) dalam format PDF atau mencetak terus ke printer.